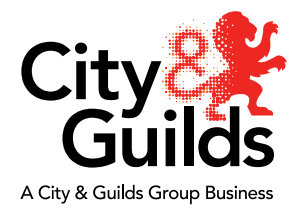

# Creating new centre staff users in OpenAssess - A Guide for Primary and Technical e-volve contacts

Primary and Technical e-volve contacts have automatically been allocated OpenAssess administration accounts with the ability to create users and manage access for their centres.

Login details for OpenAssess are the same as those for SecureAssess.

In OpenAssess there are three tabs/steps to set up new users:

User Details Associated Qualifications Associated Centre Roles

- 1) User details
- 2) Associated Qualifications
- 3) Associated Centre Roles

When entering user details it is important that the correct email address is entered as this is where the automatic email, confirming that the account has been created and log in details will be sent. Please see example of email below.

| From: e-volve Administrator [mailto:evolveadmin@cityandguilds.com]<br>Sent: 20 February 2017 14:48<br>To: Pilot Two <pilot.two@cityandguilds.com><br/>Subject: Your new e-volve SecureAssess account</pilot.two@cityandguilds.com> |
|----------------------------------------------------------------------------------------------------|
| Hi Pilot Two,                                                                                                    |
| This email is to confirm the creation of your new SecureAssess® account.                                                                                                    |
| Your new username and password are as follows:                                                                                                    |
| Username: PilotTwo<br>Password: J7r4B7                                                                                                    |
| Yours sincerely,                                                                                                    |
| SecureAssess® Site Admin<br>Surpass Platform Administrator                                                                                                    |
| DO NOT REPLY TO THIS E-MAIL ADDRESS AS IT IS FOR DISTRIBUTION PURPOSES ONLY                                                                                                    |
| Should you require support, please direct your request to support@btl.com.                                                                                                    |

If a user does not received his/her email and the email address is correct, please ask them to check their spam folder. If it is not there, you may need to ask your IT department to make sure the email address <u>evolveadmin@cityandguilds.com</u> or e-volve Administrator openasess\_noreply@cityandguilds.com has not been blacklisted as this can sometimes happen with automated emails.

Please note - The email will state SecureAssess but these are the account details for OpenAssess.

#### User details

Using Internet Explorer (Open Assess does not work in Chrome)

Log in to <u>https://openassess.cityandguilds.com/openassessadmin/</u> and select the **Users** tab.

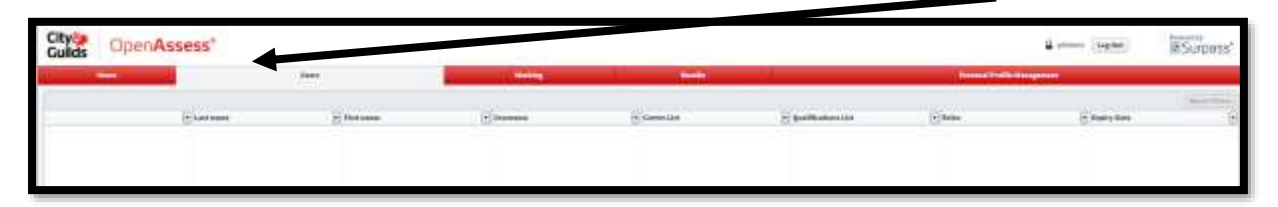

Any existing users will be listed, if only one user account has been created for your centre, this will be blank until you create more users as you cannot see your own personal account here. Your details are held in the Personal Profile Management tab.

From the menu at the bottom right corner, select

| and the second second second second second second second second second second second second second second second |
|----------------------------------------------------------------------------------------------------|
|----------------------------------------------------------------------------------------------------|

The following screen will pop up.

| User Details   | Associated Qualifications | Associated Centre Roles |   |                 |                             |   |
|----------------|---------------------------|-------------------------|---|-----------------|-----------------------------|---|
| ersonal Deta   | ails                      |                         |   | Contact Details | 5                           |   |
| User Name:     | PilotTwo                  |                         | * | Address Line 1: | x                           |   |
| First name:    | Pilot                     |                         | * | Address Line 2: |                             |   |
| Middle Name:   |                           |                         |   | Town:           | x                           |   |
| Last name:     | Тwo                       |                         | * | County:         | Greater London              | • |
| Date of Birth: | 1 🔻 January               | ▼ 1917 <b>▼</b>         |   | Country:        | England                     | • |
| Enrolment no.  | :                         |                         |   | Post Code:      |                             |   |
| Gender:        | 🔾 Male: 🔵 Female: 💿 Ur    | specified *             |   | Email:          | pilot.two@cityandguilds.com |   |
| Expiry Date:   | 20/02/2027                |                         |   | Phone:          | 0                           |   |
|                |                           |                         |   |                 |                             |   |
|                |                           |                         |   |                 |                             |   |
|                |                           |                         |   |                 |                             |   |
|                |                           |                         |   |                 |                             |   |
|                |                           |                         |   |                 |                             |   |
|                |                           |                         |   |                 |                             |   |
|                |                           |                         |   |                 |                             |   |

Complete the mandatory fields marked with \*. Usernames are usually FirstnameLastname but you can choose the format you prefer. You do not have to enter a full postal address unless you want to, City and Guilds will not send you any information based on this. Only the username, name and email address are important in this screen.

When completed please tab to the next screen: Associated Qualifications.

## 2 Associated Qualifications

| User Details   | Associated Qualification | Associated Centre Roles | •   |     |     |     |
|----------------|--------------------------|-------------------------|-----|-----|-----|-----|
| Associated Q   | ualifications            |                         |     |     |     |     |
| A-D            | E-H                      | I-L                     | M-P | Q-T | U-Z | All |
| 🗹 FS Maths Le  | vel 1 SAMPLE             |                         |     |     |     |     |
| 🗹 FS Reading   | Level 1 SAMPLE           |                         |     |     |     |     |
| 🗹 FS Writing L | evel 1 SAMPLE            |                         |     |     |     |     |
|                |                          |                         |     |     |     |     |
|                |                          |                         |     |     |     |     |
|                |                          |                         |     |     |     |     |
|                |                          |                         |     |     |     |     |
|                |                          |                         |     |     |     |     |
|                |                          |                         |     |     |     |     |
|                |                          |                         |     |     |     |     |
|                |                          |                         |     |     |     |     |
|                |                          |                         |     |     |     |     |
|                |                          |                         |     |     |     |     |
|                |                          |                         |     |     |     |     |
|                |                          |                         |     |     |     |     |
|                |                          |                         |     |     |     |     |
|                |                          |                         |     |     |     |     |
|                |                          |                         |     |     |     |     |
|                |                          |                         |     |     |     | 3/3 |
| Select/Dese    | lect all                 |                         |     |     |     |     |

You can give access to all of the sample qualifications available or restrict which qualifications you want the user to be able to see e.g. just maths or English, in OpenAssess, either by ticking them one by one or using the select/deselect all tick box at the bottom.

### Associated Centre Roles

| ew Centre User |                           |                         |           |      |     |       |
|----------------|---------------------------|-------------------------|-----------|------|-----|-------|
| User Details   | Associated Qualifications | Associated Centre Roles |           |      |     |       |
| Filter         |                           |                         |           |      |     |       |
| Centre Name:   |                           |                         | Centre Ce | ode: |     | Apply |
| Associated Ce  | ntre Roles                | -L                      | M-P       | Q-T  | U-Z | All   |
| ▶ 🗹 123456 Pi  | lot Centre - 123456       |                         |           |      |     |       |
|                |                           |                         |           |      |     |       |
|                |                           |                         |           |      |     |       |
|                |                           |                         |           |      |     |       |

If you are associated to more than one centre, they will show up here. Choose the centre you wish the new user to be associated to by ticking the box.

Click on the arrow to open the dropdown menu and select which role the user will have by ticking the box.

| A-D           | E-H           | 1+L | M-P |
|---------------|---------------|-----|-----|
| CandG - CandG |               |     |     |
| OpenAssess Pr | imary Contact |     |     |
|               | mary conduct  |     |     |
| OpenAssess Tu | itor          |     |     |

The main difference between the two roles is that the Primary Contact can create other Primary Contact and Tutor roles for your centre as well as mark exams and view results.

The Tutor role is unable to create other Primary Contact and Tutor roles but can mark exams and view results.

Both roles are able to create accounts on behalf of learners.

#### Please select only one role per user.

Once you are happy with your selections, click OK to trigger the automated email.

#### User creation errors

If you have failed to select at least one qualification, it will jump back to that tab so that you can make your selection.

| User Details    | Associated Qualifications     | Associated Centre Roles |
|-----------------|-------------------------------|-------------------------|
| At least one qu | alification must be selected. | HL T                    |
| FS Maths Le     | evel 1 SAMPLE                 |                         |
| FS Reading      | Level 1 SAMPLE                |                         |
| FS Writing L    | evel 1 SAMPLE                 |                         |

If you have failed to select a centre and role, you will get the following message but the user will still be created if you select **Yes**.

Please select **No** and follow the previous steps to assign a Centre and Role.

| User Details  | Associated Qualifications | Associated Centre Roles |                     |                   |     |     |
|---------------|---------------------------|-------------------------|---------------------|-------------------|-----|-----|
| ssociated Q   | ualifications             |                         |                     |                   |     |     |
| A-D           | E-H                       | I I-L                   | M-P                 | Q-T               | U-Z | All |
| 🗹 FS Maths Le | evel 1 SAMPLE             |                         |                     |                   |     |     |
| 🗹 FS Reading  | Level 1 SAMPLE            |                         |                     |                   |     |     |
| FS Writing I  | Level 1 SAMPLE            |                         |                     |                   |     |     |
|               |                           | Warning                 |                     | >                 | 1   |     |
|               | 6                         |                         |                     |                   |     |     |
|               |                           |                         | A .                 |                   |     |     |
|               |                           |                         |                     |                   |     |     |
|               |                           |                         |                     |                   |     |     |
|               |                           | You are about to create | e a user without as | signing a centre. |     |     |
|               |                           | Are you sur             | e you want to cont  | inue?             |     |     |
|               |                           |                         |                     |                   |     |     |
|               |                           |                         |                     |                   |     |     |
|               |                           |                         | Yes No              |                   |     |     |
|               |                           |                         |                     |                   |     |     |
|               |                           |                         |                     |                   |     |     |
|               |                           |                         |                     |                   |     |     |
|               |                           |                         |                     |                   |     |     |
| Select/Dese   | elect all                 |                         |                     |                   |     | 3/3 |
|               |                           |                         |                     |                   |     |     |

If a user tries to log in without a Centre or Role allocation, the following message will appear and you will need to contact centre support at City and Guilds to correct the permissions.

| Insufficient permissions                                                                              | × |
|----------------------------------------------------------------------------------------------------|---|
| <i>i</i>                                                                                              |   |
| You do not currently have enough permissions to access anything in this system.                       |   |
| Please contact your administrator, who may need to review your associated centres and qualifications. |   |
| Close                                                                                                 | 5 |

**Remember:** If a user has not received his/her email and you have verified the email address is correct, check the spam folder. If it is not there, you may need to ask your IT department to make sure the email address evolveadmin@cityandguilds.com has not been blacklisted as this sometimes happens with automated emails.

Please note - The email will state SecureAssess but these are the account details for OpenAssess.